# Instrukcja wyszukiwania adresów i numerów działek

Rybnicki System Informacji Przestrzennej dostępny jest pod adresem : <u>https://www.rsip.rybnik.eu/</u>. Po wejściu na stronę WWW należy kliknąć przycisk Mapa...

Uwaga: Aby mapa działała poprawnie należy pozostawić otwartą stronę powitalną RSIP.

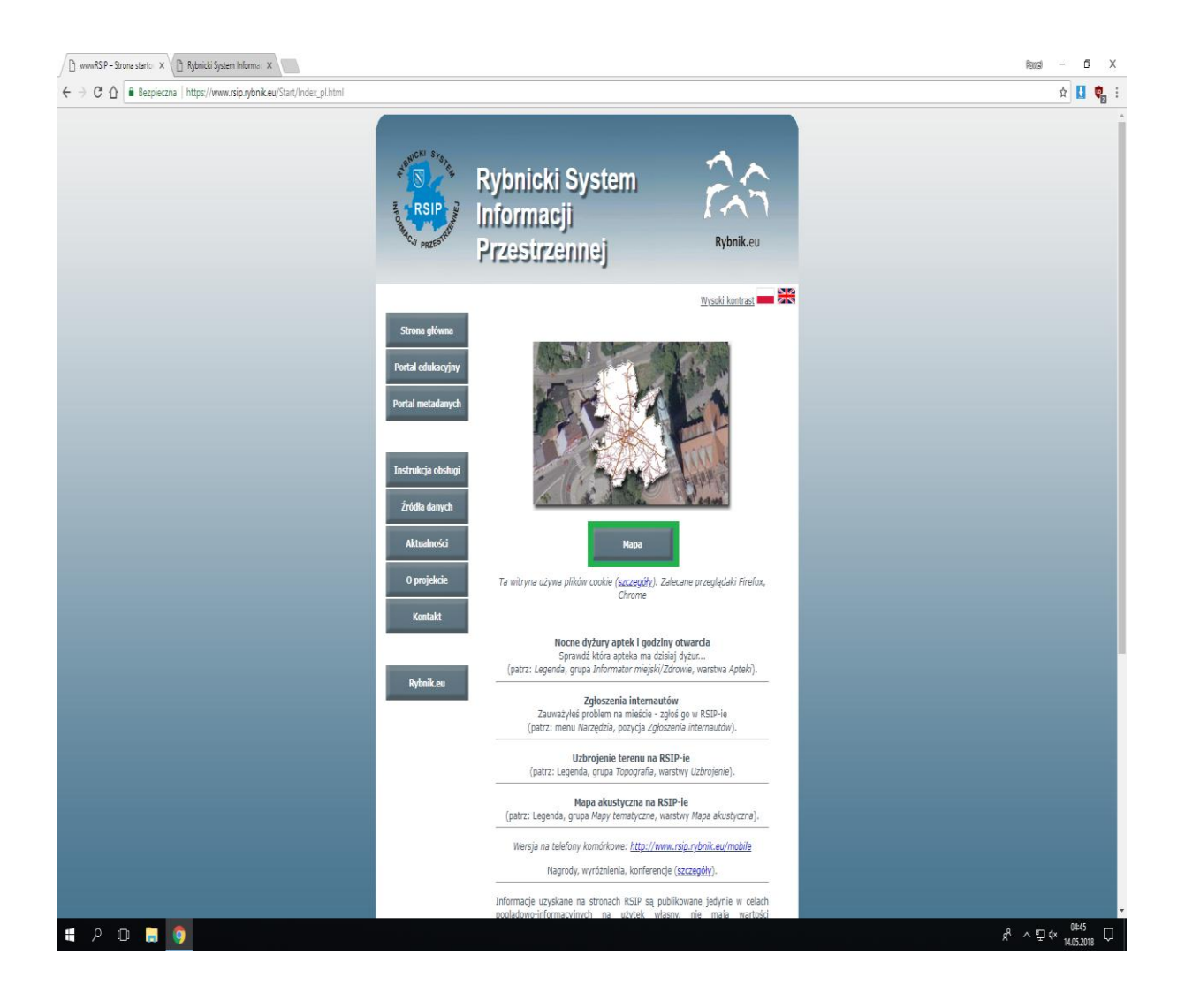

... po pojawieniu się głównego okna mapy z Panelu Zadania z menu Narzędzia należy wybrać opcję Wyszukiwanie ...

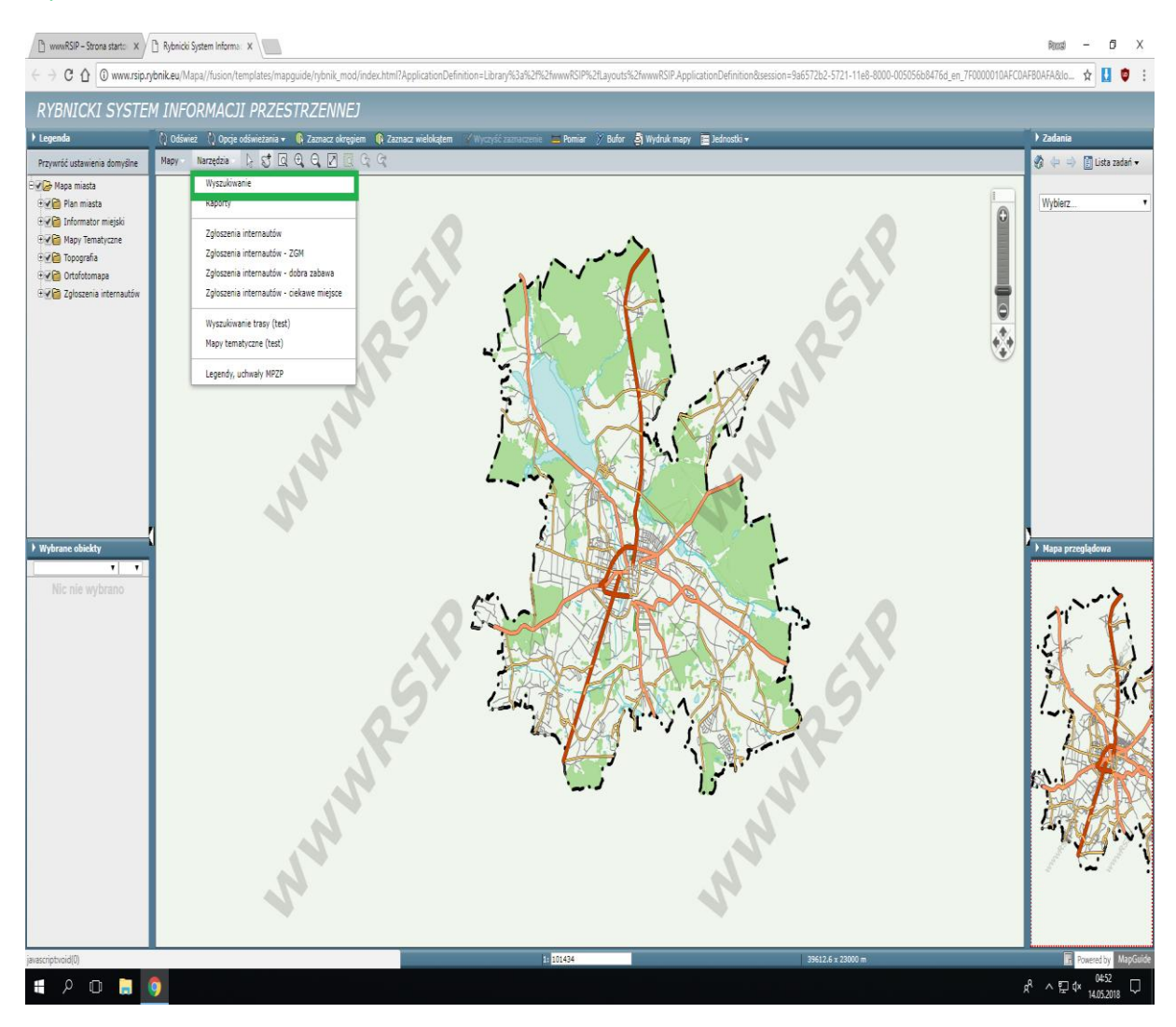

Uwaga:

Wyszukując działkę po <u>numerze</u> należy zapoznać się z instrukcją zamieszczoną na stronach: 3-5 oraz 8-20

Wyszukując działkę po adresie należy zapoznać się z instrukcją zamieszczoną na stronach: 6-20

## WYSZUKIWANIE WEDŁUG NUMERU DZIAŁKI

Z rozwijanej listy Wybierz raport należy wybrać kryterium, według którego nastąpi wyszukiwanie, tzn. Działki ...

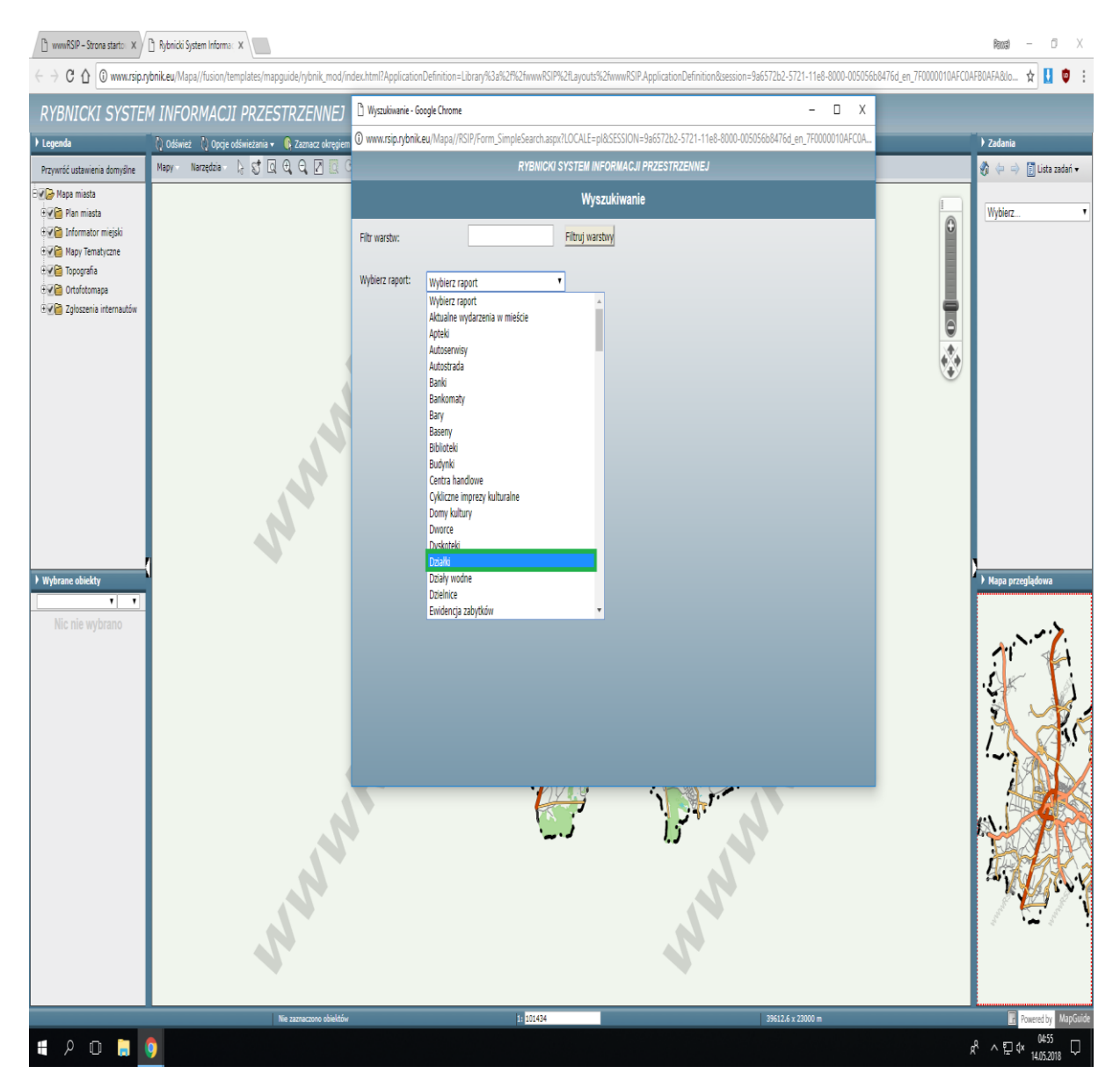

... należy uzupełnić pole Nr działki (np. 244 lub 244/53) i kliknąć przycisk szukaj ...

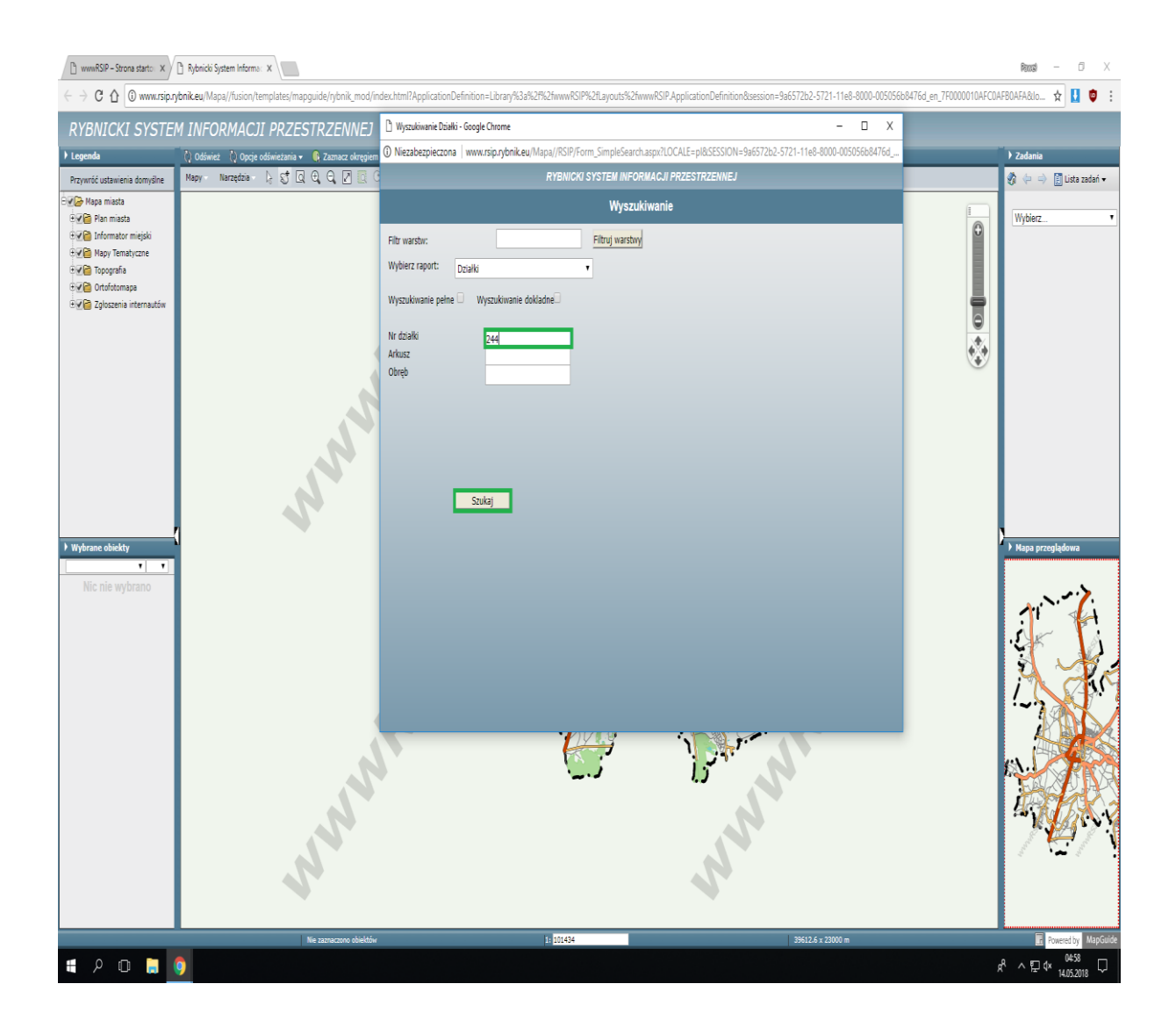

... u dołu strony pojawią się wyniki wyszukiwania, z których należy, poprzez zaznaczenie pola, wybrać właściwą działkę i kliknąć przycisk Pokaż na mapie ...

| wwwRSIP – Strona startowa 🗙                                                                                                    | Rybnicki System Info  | rmacji Prz × +                                                                                                    |                                       |
|----------------------------------------------------------------------------------------------------|-----------------------|----------------------------------------------------------------------------------------------------|---------------------------------------|
| 🔶 🛈 www.rsjp.n/bnik.eu/Mapa//fusion/templates/mapquide/rybnik.mod/index.html?ApplicationDefinition=Library%3a%2f%2fwwwd 🖸 🔍 Szukaj |                       |                                                                                                    |                                       |
| ESOD @ Dracewaik @ Ankinty                                                                                                    | Pulanishi Suntana Ind | 🕑 Wyszukiwanie Działki - Mozilla Firefox                                                                              |                                       |
| ESOD & Pracownik & Anklety                                                                                                    | C Rybnicki System in  | www.rsip. <b>rybnik.eu</b> /Mapa//RSIP/Form_SimpleSearch.aspx?LOCALE=pl8xSESSION=f8339fb4-5473-11e8-8000-005056b8476d |                                       |
| RYBNICKI SYSTEN                                                                                                    | M INFORMA             | RYBNICKI SYSTEM INFORMACJI PRZESTRZENNEJ                                                                              |                                       |
| ▶ Legenda                                                                                                    | 🔇 Odśwież 🔇 O         | We are additioned a                                                                                                   | ▶ Zadania                             |
| Przywróć ustawienia domyślne                                                                                                    | Mapy Narzędz          | wyszukiwanie                                                                                                    | 👔 🔅 😓 🔿 🚺 Lista zadań 🕶               |
| 🗆 🔽 🥪 Mapa miasta                                                                                                    |                       | Filtr warstw: Filtruj warstwy                                                                                         | uu haa                                |
| Ve Plan miasta Informator miejski                                                                                                  |                       | Wybierz raport: Działki                                                                                               | vvybierz                              |
| • 🖓 🛅 Mapy Tematyczne                                                                                                    |                       |                                                                                                    |                                       |
| • Ve Topografia                                                                                                    |                       | Wyszukiwanie pełne 🗆 Wyszukiwanie dokładne                                                                            |                                       |
| EV Zgłoszenia internautów                                                                                                    |                       | Nr działki 244                                                                                                    |                                       |
|                                                                                                    |                       | Arkusz                                                                                                    |                                       |
|                                                                                                    |                       | Obręb                                                                                                    |                                       |
|                                                                                                    |                       |                                                                                                    |                                       |
|                                                                                                    |                       |                                                                                                    |                                       |
|                                                                                                    |                       |                                                                                                    |                                       |
|                                                                                                    |                       |                                                                                                    |                                       |
|                                                                                                    |                       | Szukaj                                                                                                    |                                       |
|                                                                                                    |                       |                                                                                                    |                                       |
| Wybrane obiekty                                                                                                    |                       |                                                                                                    | 🕨 Mapa przeglądowa                    |
| • •                                                                                                    |                       | Widok tabeli Widok formularza                                                                                         | لانعار ا                              |
| Nic nie wybrano                                                                                                    |                       | Sortuj wg: Bez sortowania                                                                                             | 11 <sup>1</sup>                       |
|                                                                                                    |                       | Grupuj wg: Bez grupowania                                                                                             |                                       |
|                                                                                                    |                       |                                                                                                    |                                       |
|                                                                                                    |                       | Typ danych Identyfikator Nr działki Arkusz Obręb Nazwa obrębu Powierzchnia                                            |                                       |
|                                                                                                    |                       | <b>1</b> 54977 244 1 0089 RYBNIK 1280                                                                                 | ·~~~                                  |
|                                                                                                    |                       | 3082 244 4 0112 KAMIEŃ 410 E                                                                                          |                                       |
|                                                                                                    |                       | TXT 13743 244 1 0020 OCHOJEC 3546 -                                                                                   | A A A A A A A A A A A A A A A A A A A |
|                                                                                                    |                       |                                                                                                    |                                       |
|                                                                                                    |                       |                                                                                                    |                                       |
|                                                                                                    |                       |                                                                                                    | CON Y                                 |
|                                                                                                    |                       | Pokaż na mapie                                                                                                    | and the and the                       |
|                                                                                                    |                       | Wyświeti raport - Działki                                                                                             |                                       |
|                                                                                                    |                       |                                                                                                    |                                       |
|                                                                                                    | Nie zazna             | czono obiektów 1: <mark>153713 34000 x 31397.13 m</mark>                                                              | Powered by MapGuide                   |
| 🔊 🖉 📋 O                                                                                                    |                       |                                                                                                    | ■ 19:09<br>2018-05-10                 |

Kontynuacja dla wyszukiwania według numeru działki na str. 8

### WYSZUKIWANIE WEDŁUG ADRESU

Z rozwijanej listy Wybierz raport należy wybrać kryterium, według którego nastąpi wyszukiwanie, tzn. Numery adresowe, zaznaczyć pole Wyszukiwanie dokładne, uzupełnić pole Ulica (słownikowe) i Numer adresowy (słownikowe) i kliknąć przycisk szukaj ...

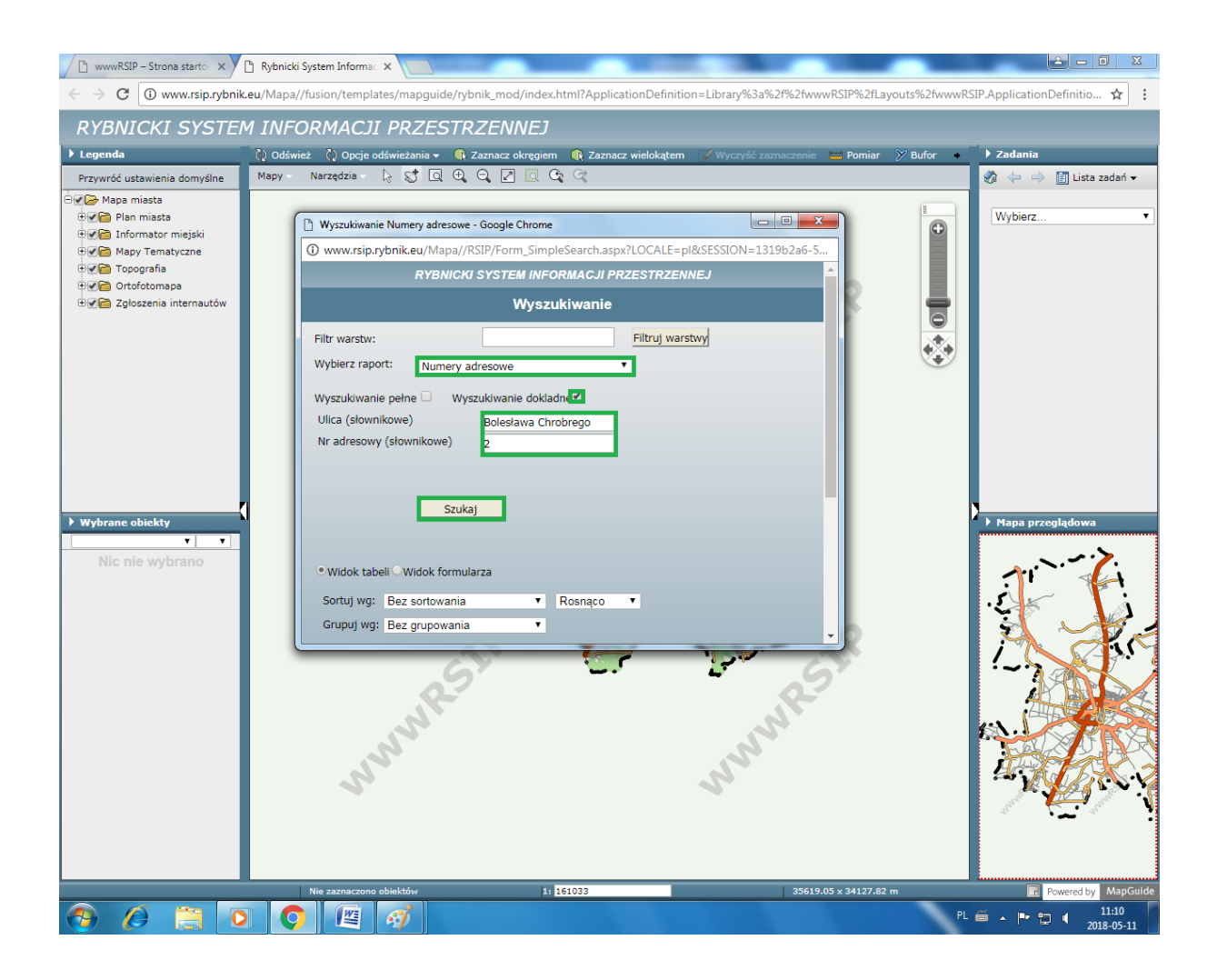

... u dołu strony pojawi się wynik wyszukiwania, należy zaznaczyć pole i kliknąć przycisk Pokaż na mapie ...

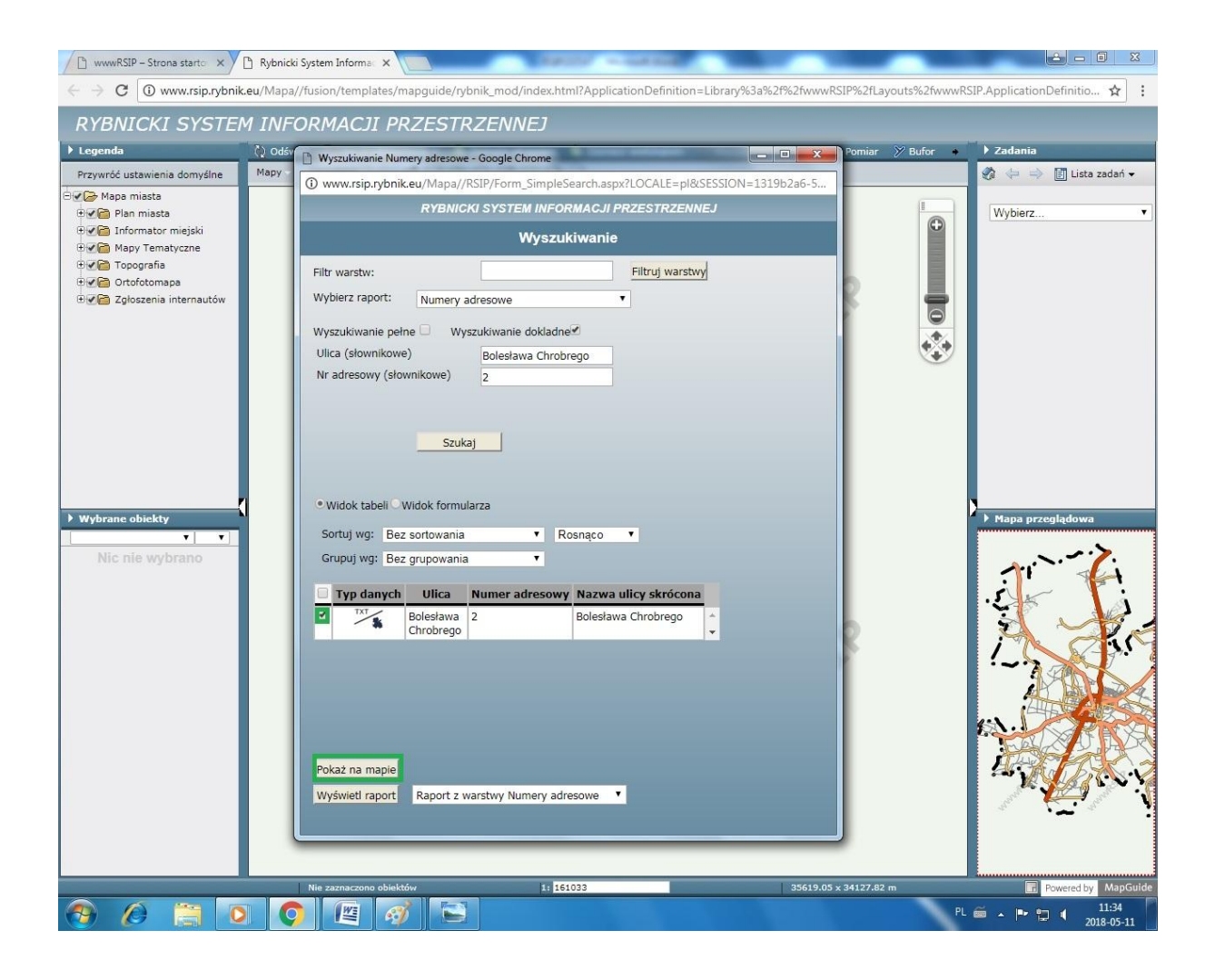

... w belce nad oknem mapy należy kliknąć znaczek 🔍 ...

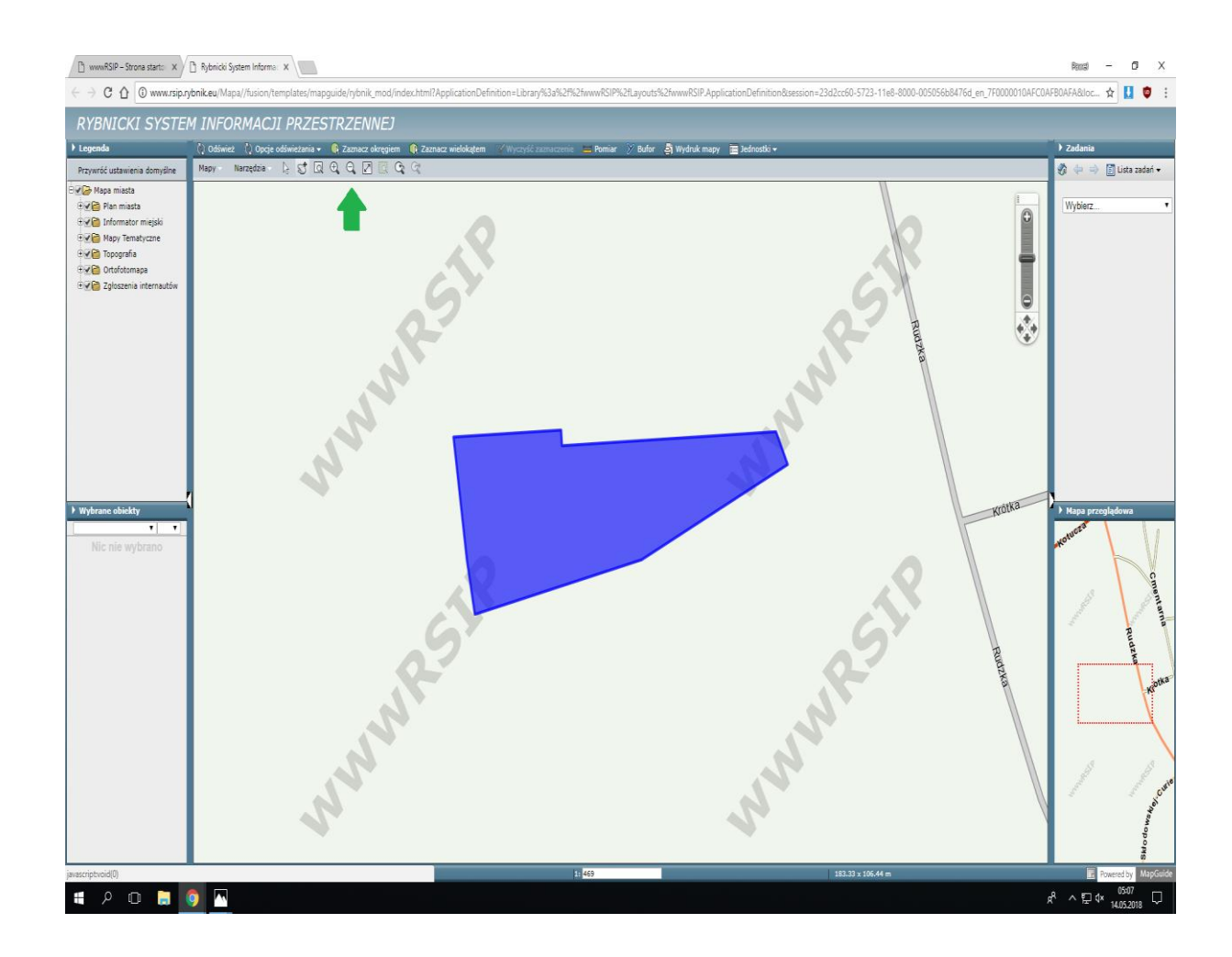

... w Legendzie należy kliknąć krzyżyk Plan miasta ...

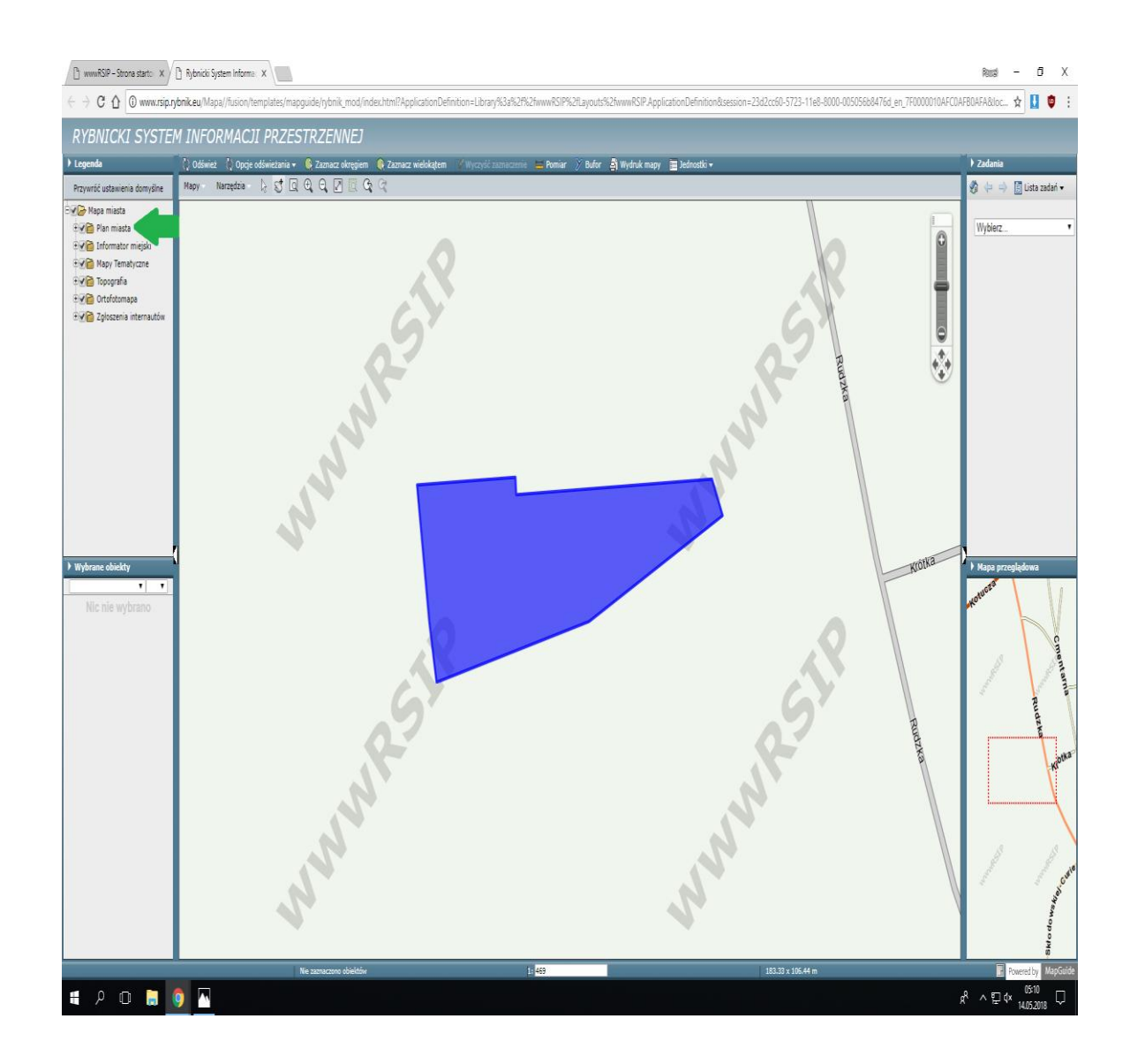

... z rozwiniętej listy w Planie miasta, poprzez kliknięcie, należy zaznaczyć pola: Numery adresowe, Ulice, Numery działek 1:5000, Działki-widoczne od 1:10 000 ...

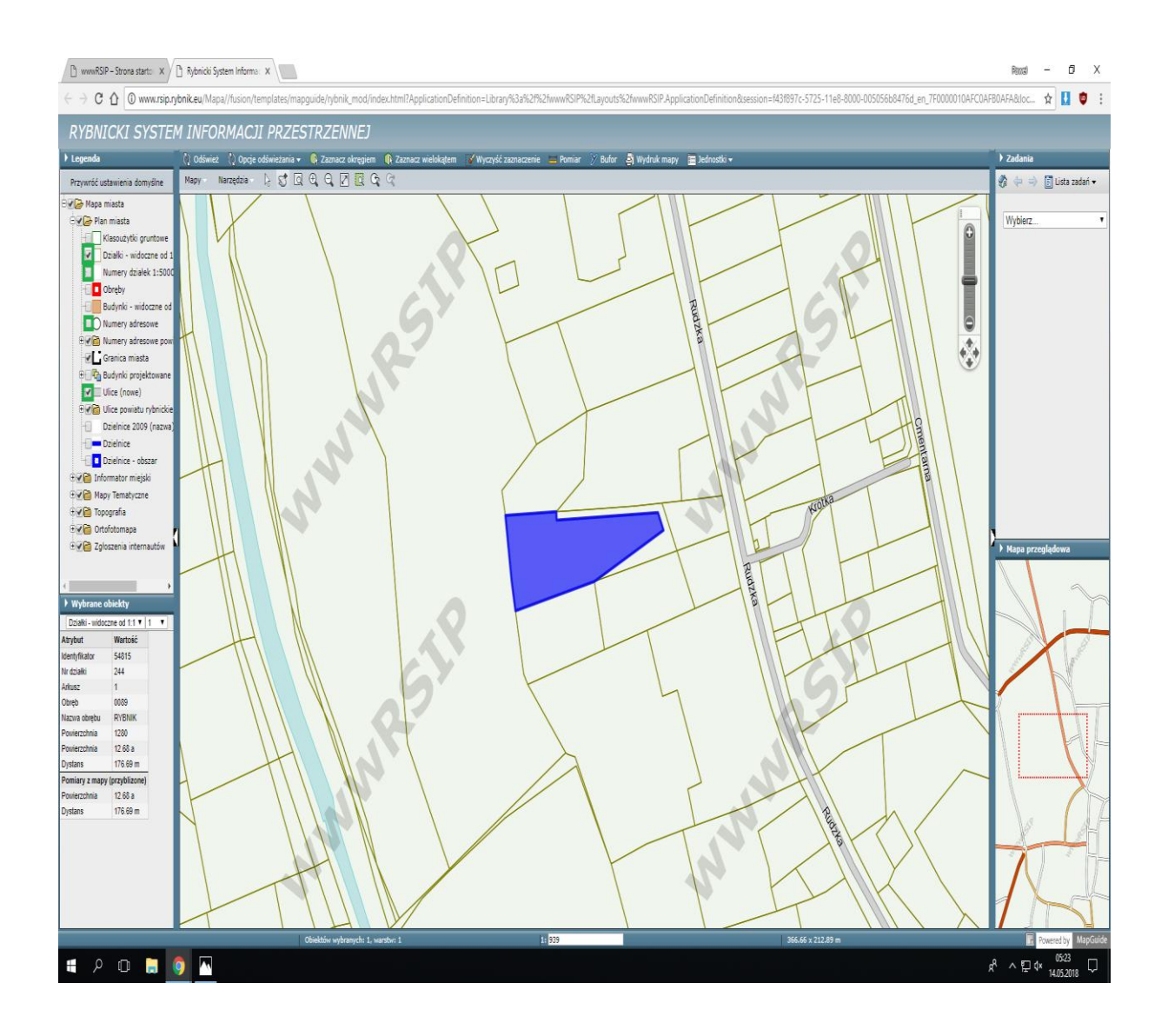

... w wyniku czego otrzymujemy obraz z naniesionym numerem działki lub adresem.

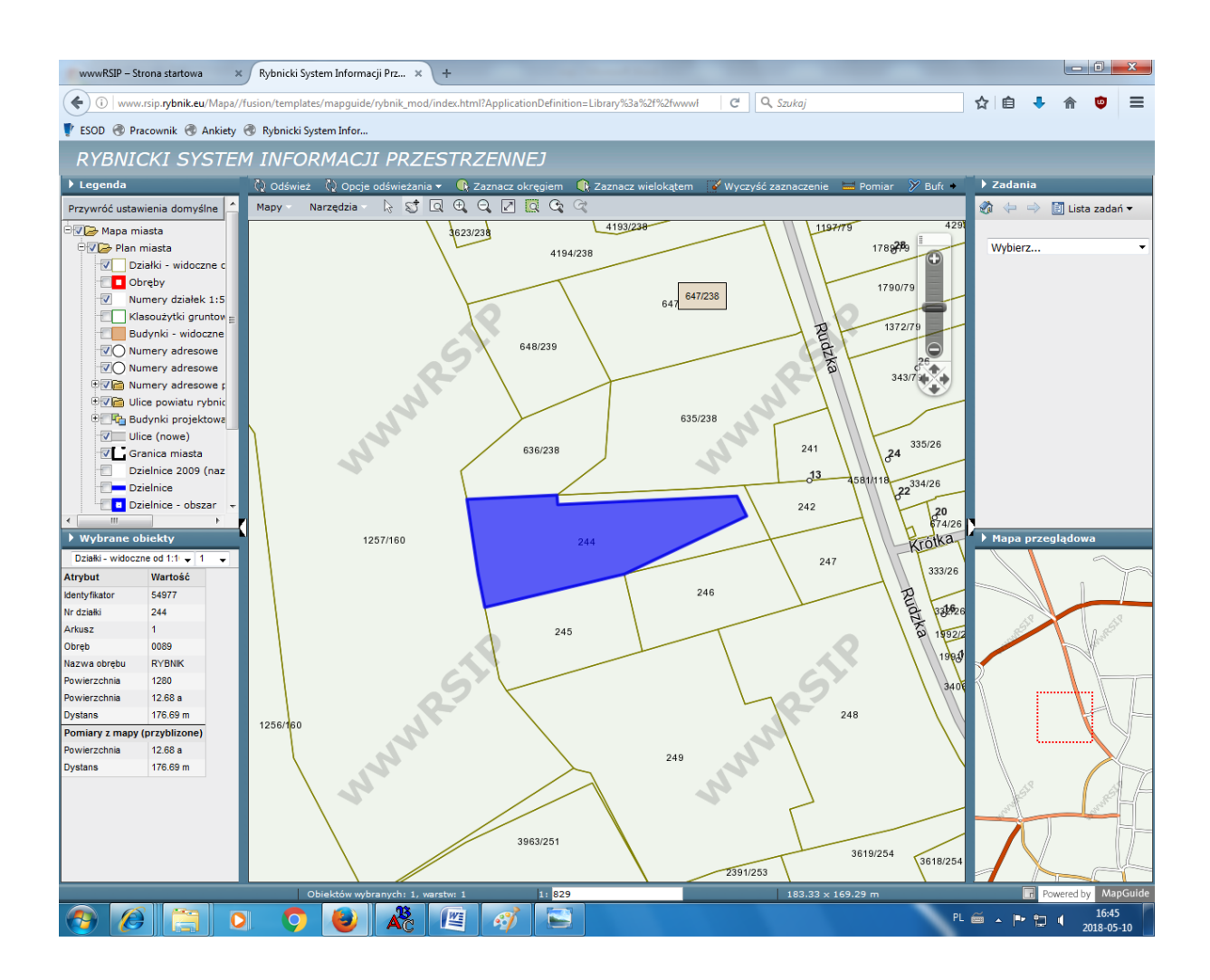

Istnieje możliwość uzyskania widoku mapy w formie ortofotomapy, co ułatwia identyfikację konkretnych obiektów.

W celu uzyskania ortofotomapy należy w Legendzie kliknąć krzyżyk Ortofotomapa ...

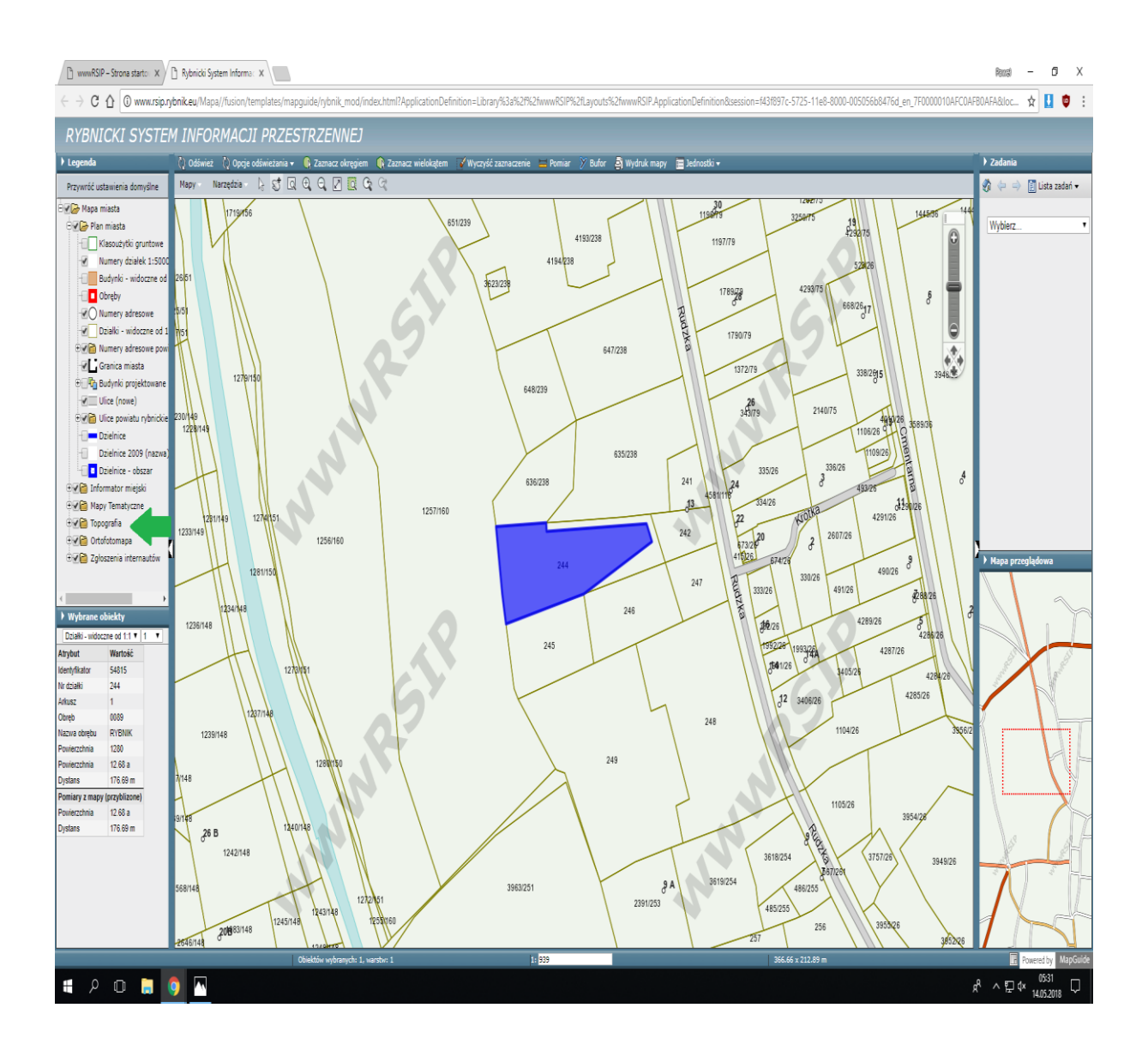

### ... i zaznaczyć opcję Ortofotomapa 2017...

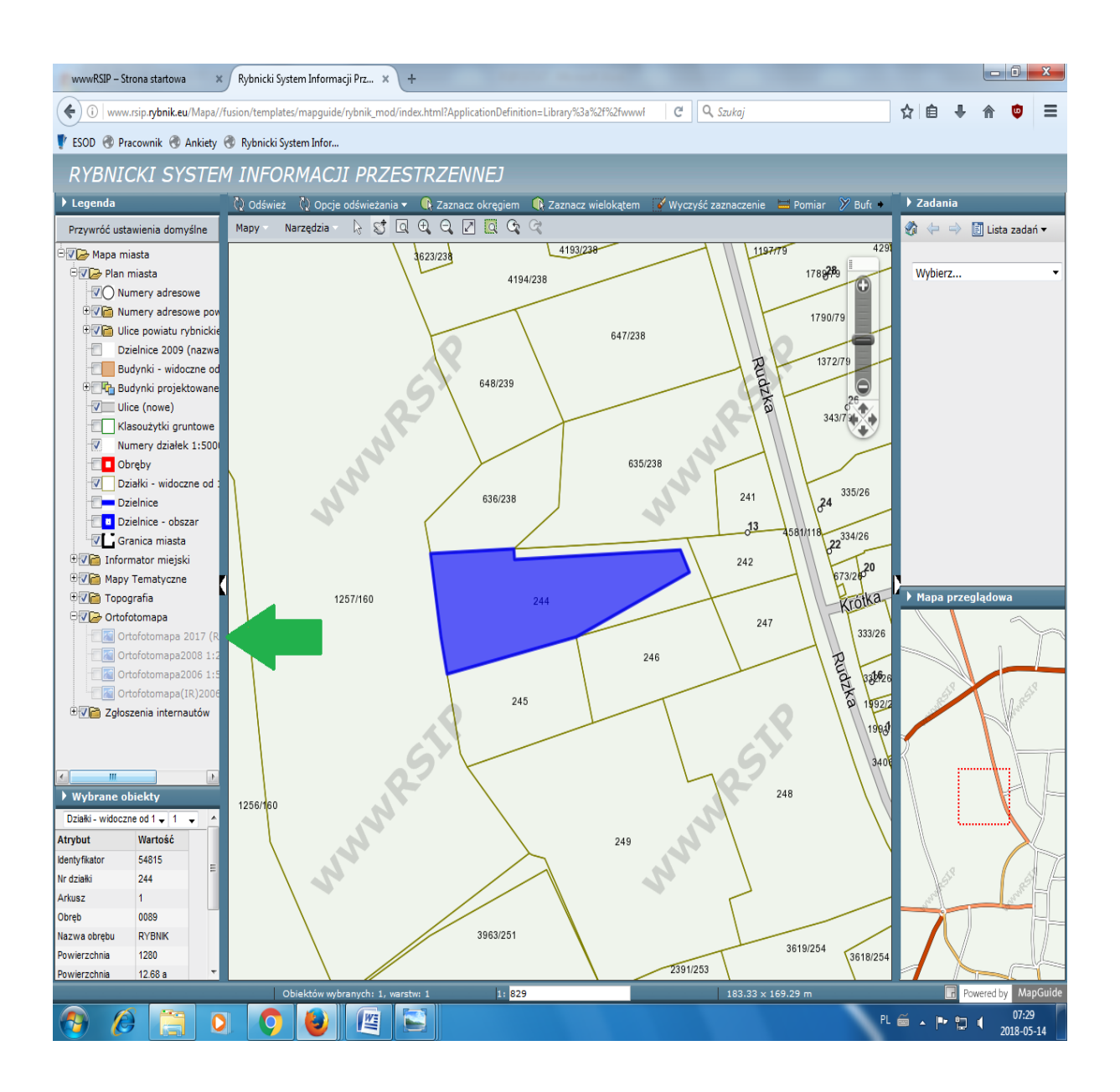

## ... to pozwoli dostrzec szczegóły.

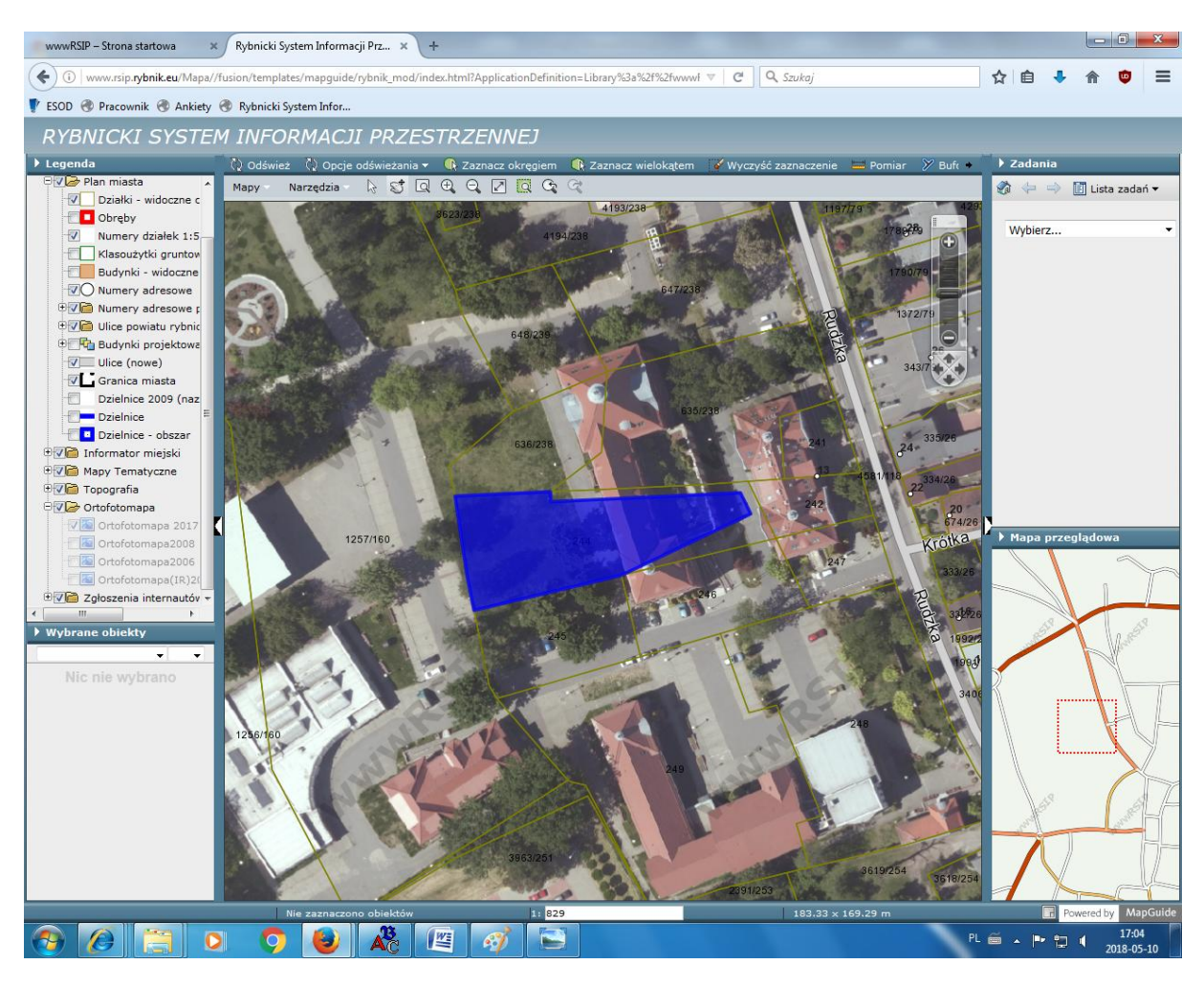

... żeby zaznaczone pole nie ograniczało widoczności, proszę z paska narzędziowego wybrać funkcję Wyczyść zaznaczenie ...

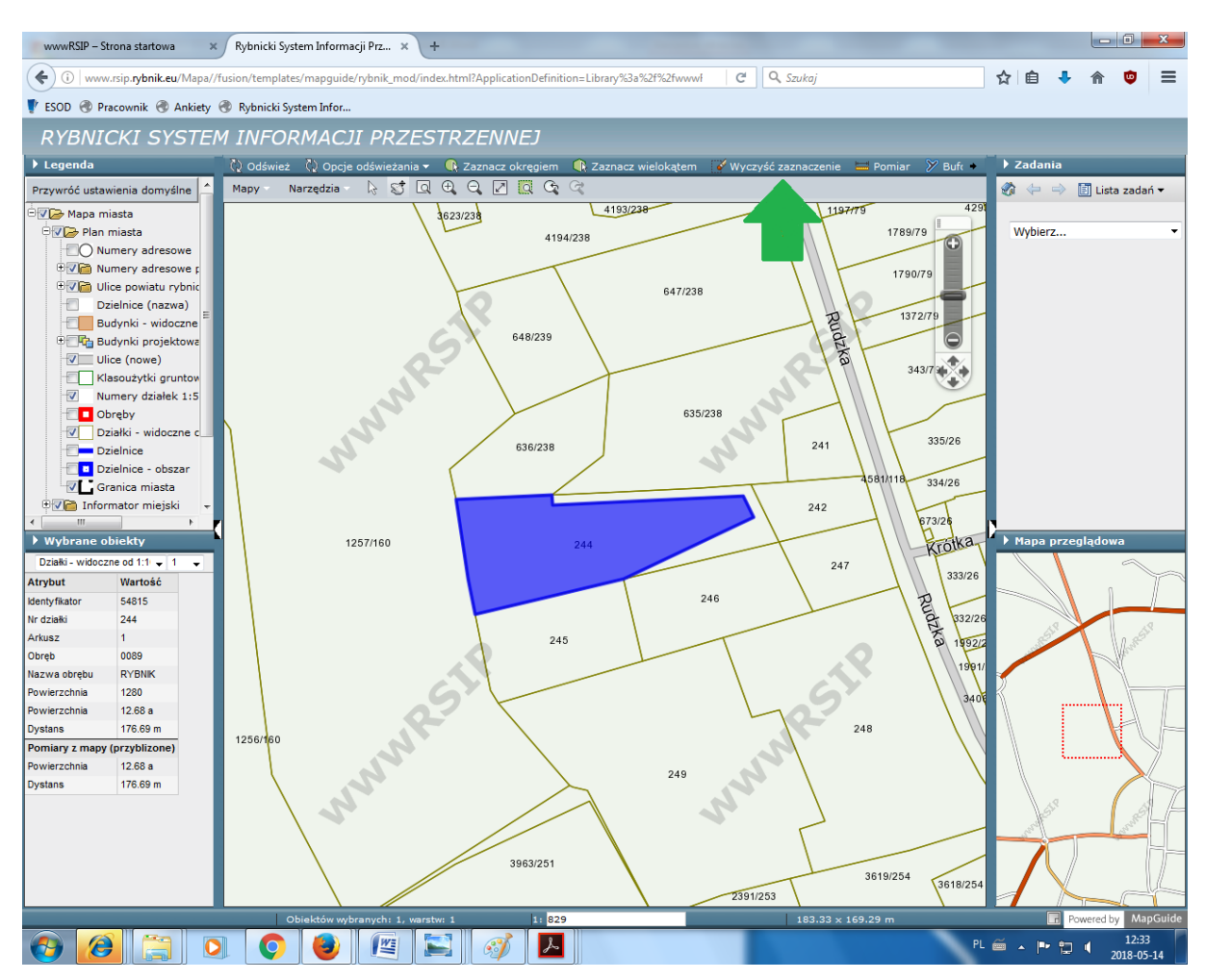

... spowoduje to odznaczenie pola.

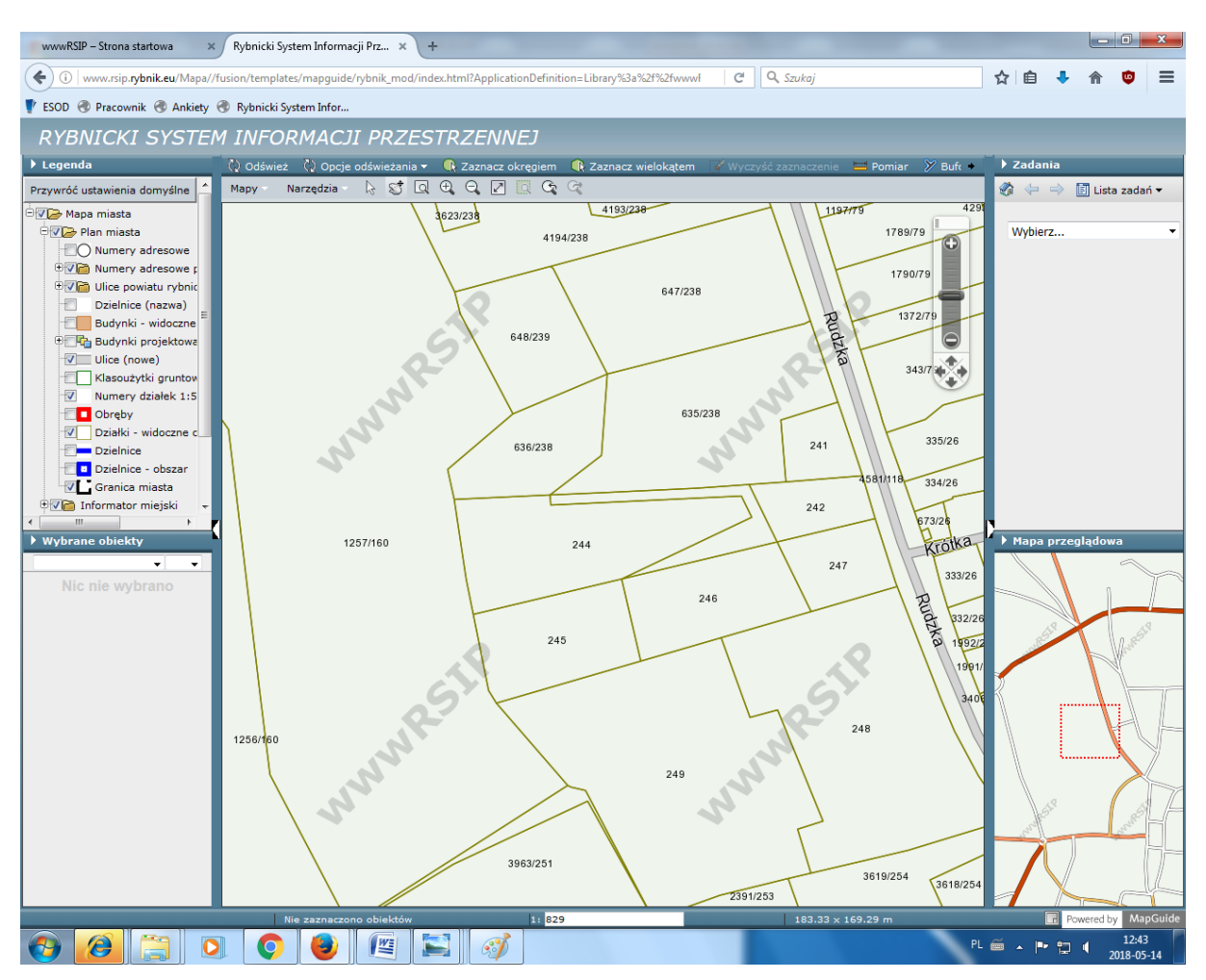

Aby wydrukować interesujący nas obszar mapy należy kliknąć znaczek strzałki z prawej strony mapy, pozwoli to wysunąć przycisk Wydruk mapy ...

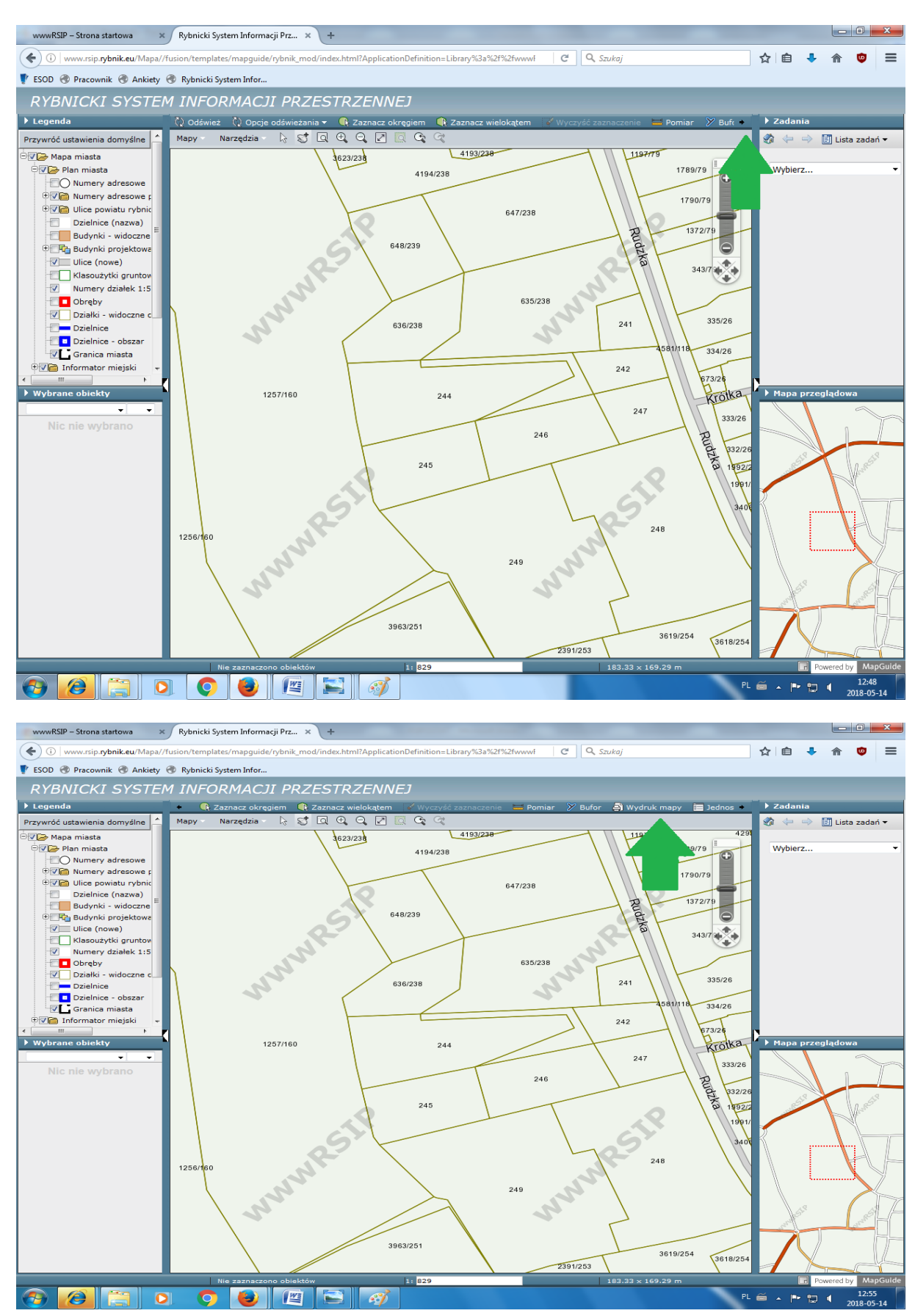

... należy zaznaczyć pole Tytuł mapy, uzupełnić pole nazwą dzielnicy, w której proponowne jest uchwalenie odstępstwa od zakazu spożywania napojów alkoholowych i kliknąć Podgląd wydruku ...

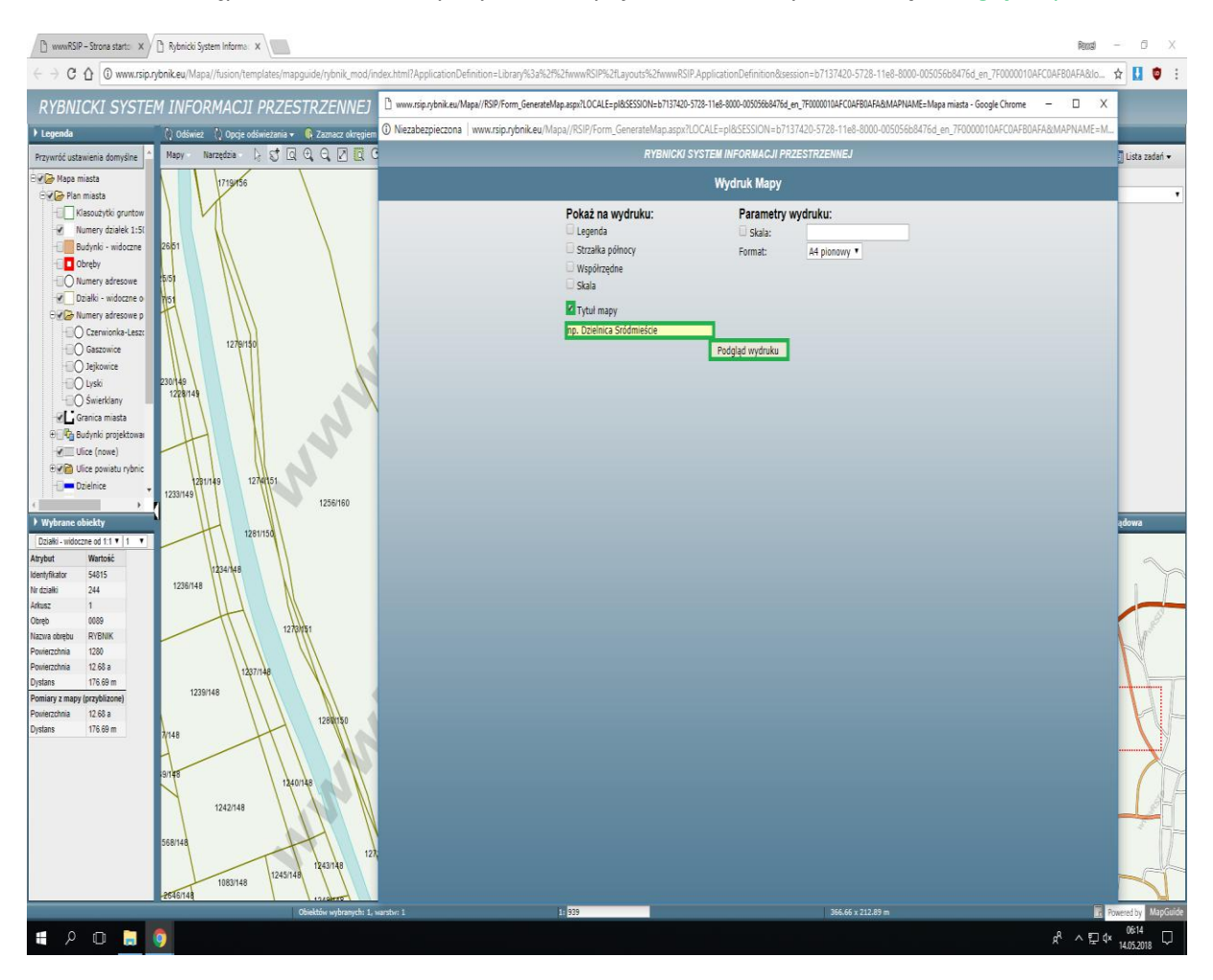

#### ... oraz ikonkę drukarki

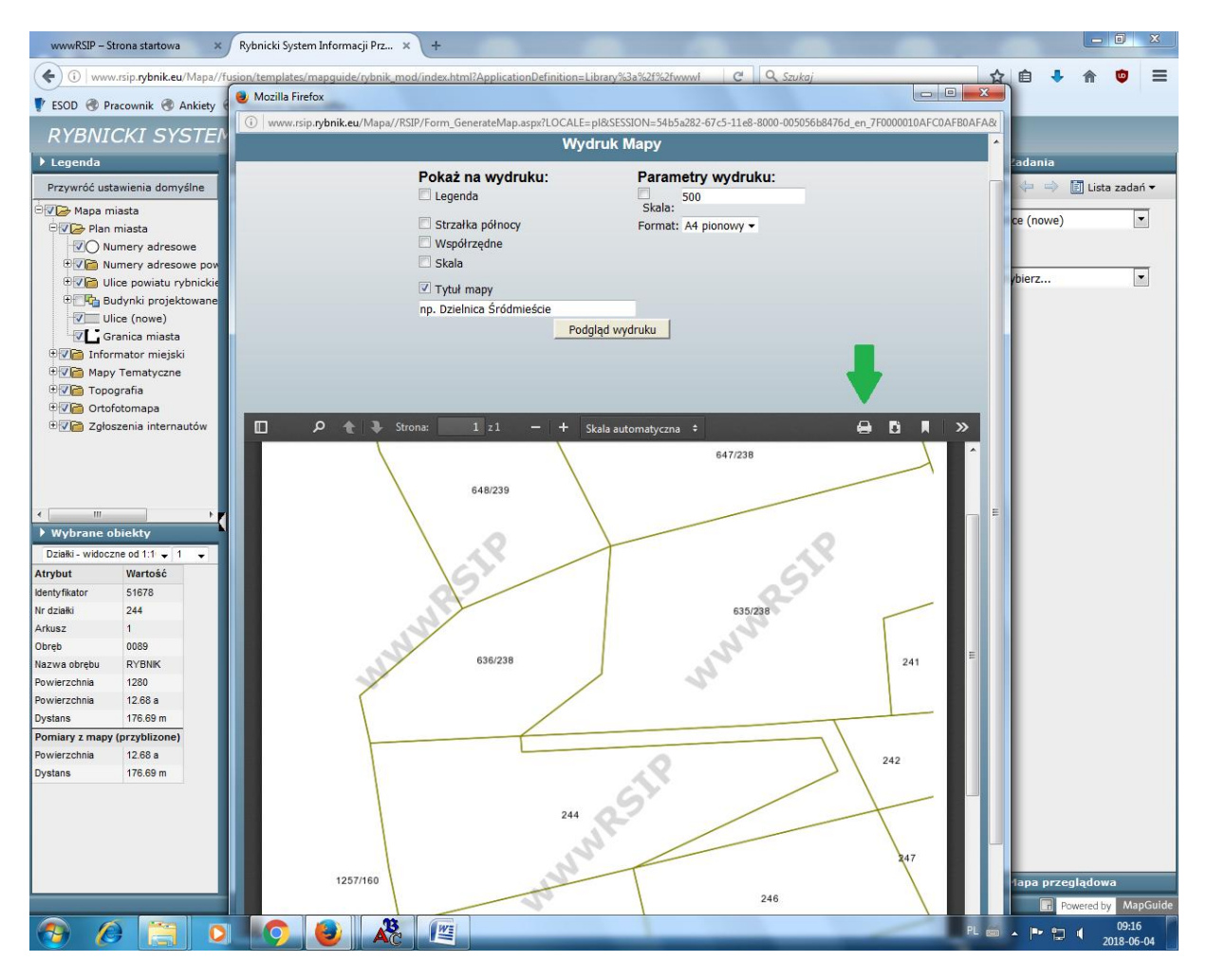

... jeśli występuje problem z określeniem nazwy dzielnicy, w Legendzie należy włączyć pole Dzielnice (nazwa), Dzielnice.

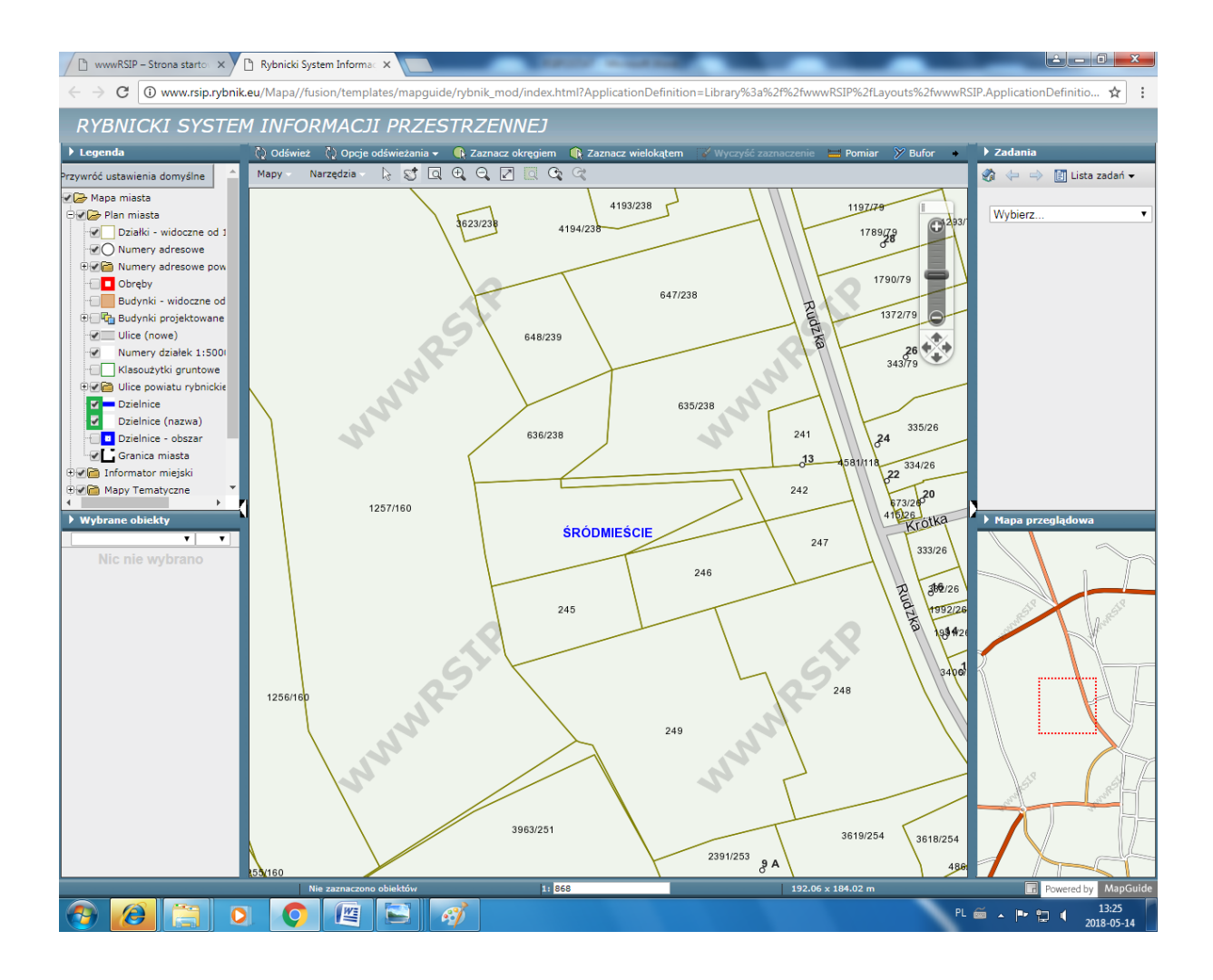